# 1.現場ロイドサイトにログイン

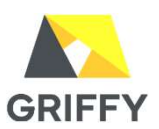

### •URL : <u>https://www.gembaroid.net/</u>

|               | 設た尤」通知者                     |             |
|---------------|-----------------------------|-------------|
| の度は、本サービスにお   | 3申し込みいただき、誠にありがとうございます。     |             |
| る申し込み内容のサート   | *ス準備が整いましたので、下記のとおりご報告いたしま  | ます。なお、本資料は諸 |
| 自報を記載した大切な香   | 現ですので、女主な場所での体育をお願いいにします。   | 0.          |
| ログイン情報、アクセス   | 方法                          |             |
| キサービスは、以下の UI | RL にて提供しています。アクセス時には認証が必要とな | りますので、以下のロ  |
| IDとパスワードを使用し  | してください。                     | (a)::8:3(a) |
| URL           | https://www.gembaroid.net/  |             |
| ログイン ID       | × × × × × × ×               |             |
| ログイン PW       | 0000000                     | )           |
| 【文字列使用例】ABC   | DEFGHIJKLMNOPQRSTUVWXYZ1    | 234567890   |
| abc           | defghijklmnopqrstuvwxyz     |             |

※設定完了通知書(A4サイズ)は製品に同梱されています。

## ログインIDとPWを入力します。

| <b>GR</b> 現場ロイド                           |  |
|-------------------------------------------|--|
| <ul> <li>ログインID</li> <li>パスワード</li> </ul> |  |
| レンタル約款に同意して<br>ログイン                       |  |
| レンタル約款<br>対応ブラウザー覧                        |  |
| ▶ 現場ロイド 製品サイトへ ● Gリポートログイン画面へ             |  |

# 2.現場ロイド\_ダッシュボード(現場名表示)

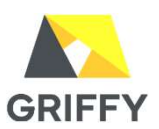

#### ・ログイン後の画面。データ計測サービス「現場名」を押下します。

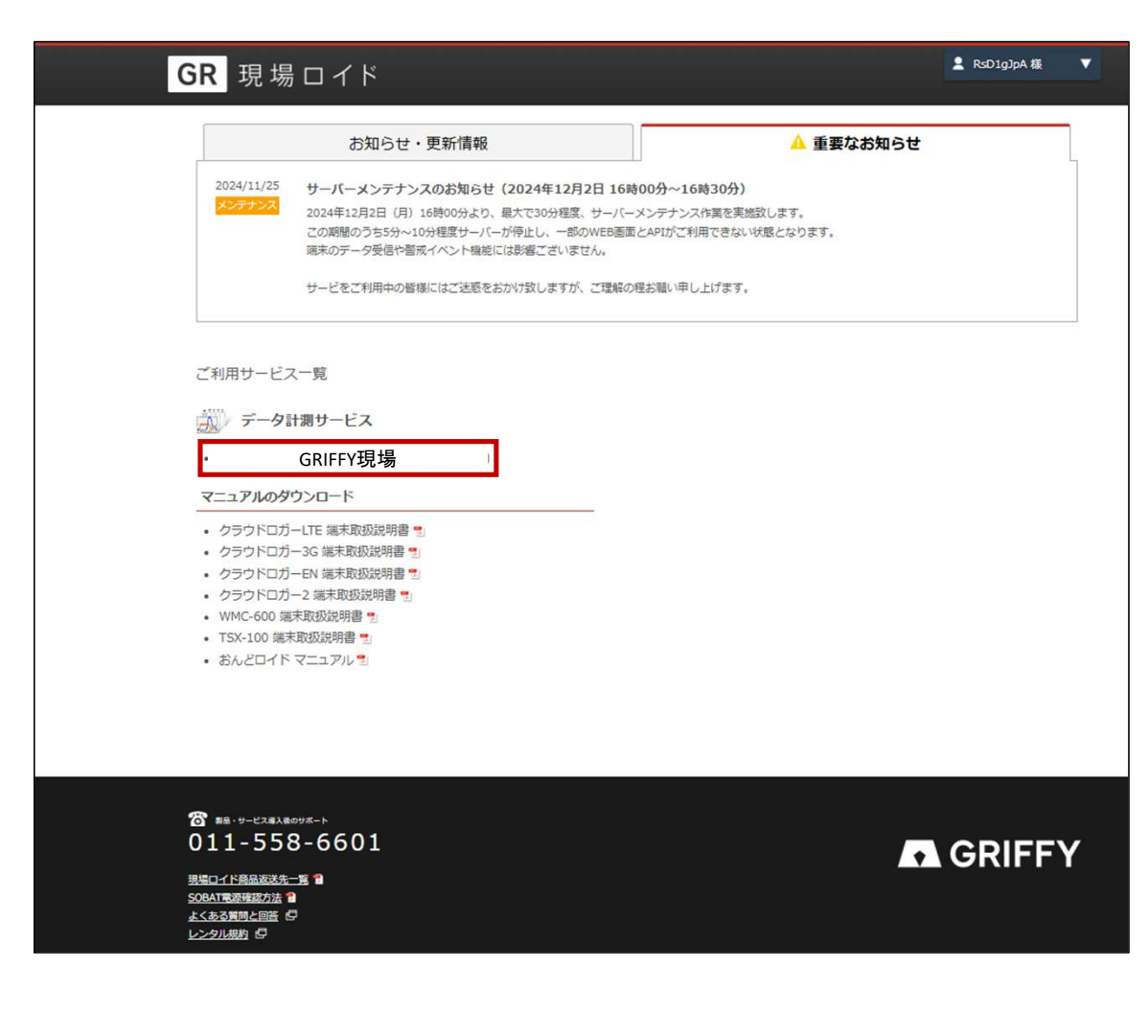

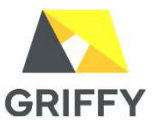

# 警戒レベル・イベント設定①

### 警戒レベル・イベント設定では、警戒値の設定が可能です。

### 警戒値設定の手順

1.「設定」を押下します。

2.「警戒レベル・イベント設定」を押下します。

3.警戒値設定を行うために「新規」ボタンを押下します。

|                                    |                      |              |                  | (            | 1)                     |                      |                |                                |
|------------------------------------|----------------------|--------------|------------------|--------------|------------------------|----------------------|----------------|--------------------------------|
| GR                                 | サマリー 配               | 録データ リ       | アルタイム リレ         | -制御 メッ       | セージ 設定                 | 他メニュー ~              |                |                                |
| 現場ロイド                              | 設定                   |              | (2)              |              |                        |                      |                |                                |
| 画面表示設)                             | 定                    | サイト設         | 定<br>定           | 警戒レベ         | ル・イベント設定               | メッセージイベン             | ット設定           | データ未受信アラート設定                   |
| 各画面での「の切り替える                       | 項目表示/非表示<br>や項目のグループ | メールの<br>定します | )送信元アドレスを設<br>「。 | 端末の入<br>毎の警戒 | カインターフェース<br>レベルやレベル超過 | イベント発生時に<br>メールのメッヤー | 送信される<br>ジを編集し | 端末からのデータを一定期間<br>受信していない際に送信され |
| 化表示などる<br>また、グラコ                   | を設定をします。<br>フ上での線の色合 |              |                  | (または<br>にメール | レベル超過解除)毎<br>送信などのイベント | ます。最大64パタ<br>定ができます。 | マーンまで設         | るデータ未受信アラートメー<br>ルに関する各種設定を行いま |
| いなども変動                             | 更が可能です。              |              |                  | を設定し         | ます。                    |                      |                | ₫.                             |
|                                    |                      |              |                  |              |                        |                      |                |                                |
| 編集する警戒                             | 成線を選択し               | てください        | ۱ <sub>0</sub>   |              |                        |                      |                |                                |
| ■ 風向計 ()                           | 度)                   |              |                  |              |                        |                      |                |                                |
| 選択                                 | 方向                   | LNIL         | 警戒               | 警戒解除         | 太さ                     | 線色                   | 名称             |                                |
| 新規                                 | 新規登録します              |              |                  |              |                        |                      |                |                                |
|                                    |                      |              |                  |              |                        |                      |                |                                |
|                                    | 7110775              | ( 1-)        |                  |              |                        |                      |                |                                |
| <ul> <li> 唐以思話T(ワ)     </li> </ul> |                      | (m/s)        | 110-10           | ##-# +##00   |                        | 100                  | P.IL.          |                                |
| 进行                                 | 万回                   | LVI          | 警戒               | <b>智</b> 戊解除 | 57                     | 緑巴                   | 名称             |                                |
| 新規                                 | 新規登録します              |              |                  |              |                        |                      |                |                                |
|                                    |                      |              |                  |              |                        |                      |                |                                |
| ■ 風速計.10                           | )分平均 (m/             | s)           |                  |              |                        |                      |                |                                |
| 3) <sub>R</sub>                    | 方向                   | LNL          | 警戒               | 警戒解除         | 太さ                     | 線色                   | 名称             |                                |
| dr: +8                             | #C#R39(2R)           | <b>*</b> *   |                  |              |                        |                      |                |                                |
| 新开为兄                               | 和現空球し                | 12.9         |                  |              |                        |                      |                |                                |
|                                    | -                    |              |                  |              |                        |                      |                |                                |
| ■ 風速計.最                            | 小値 (m/s)             |              |                  |              |                        |                      |                |                                |
| 選択                                 | 方向                   | LNL          | 警戒               | 警戒解除         | 太さ                     | 線色                   | 名称             |                                |
| 新規                                 | 新規登録し                | ます           |                  |              |                        |                      |                |                                |
|                                    |                      |              |                  |              |                        |                      |                |                                |

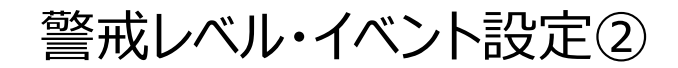

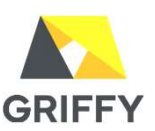

・警戒線設定を登録します。

1.値の方向:上方向(正):以上 下方向(負):以下
2.警戒レベル名:サマリーグラフの警戒ラインに表示する名称(例:風速10分平均10m/s以上)
3.警戒値と警戒解除値は必須です。(例:警戒値 10 警戒解除値 10)
4.グラフ表示:太さ・・「なし/細/中/太/極太」から選択

5.色:「FFFF」を押下し多数色から任意選択

| GR #79-                                        | 記録データ メッセージ 設定 他メ                                              | <b>⊐</b> -                       |     |
|------------------------------------------------|----------------------------------------------------------------|----------------------------------|-----|
| 〒〒101 風速計・101                                  | 分平均 警戒線設定                                                      |                                  |     |
| サイト設定 警戒レベル・                                   | イベント設定                                                         |                                  |     |
| 警戒線設定                                          |                                                                |                                  |     |
| 警戒レベル情報の設定を行います。う                              | 通知を発報する警戒値や警戒の解除値を設定します。 設定的                                   | 内容の詳細については <u>ヘルプ</u> を参照してください。 |     |
| 値の方向                                           | 上方向(正)                                                         |                                  |     |
| 警戒レベル                                          | (※自動設定)                                                        |                                  |     |
| <ul> <li>      普戒レベル名    <li> </li> </li></ul> | 风速10分平均_10m/s以上                                                |                                  |     |
| 警戒値 (2)                                        | 10                                                             |                                  |     |
| 警戒解除值                                          | a 10 (5)                                                       | FFF                              | FFF |
| グラフ表示 4                                        | 太さ 中 🗸 🔁 FF0000                                                |                                  |     |
| ※対象データが数値ではなく文字列の                              | の場合は、警戒レベルは適用されません。                                            |                                  |     |
| ※上方向の場合、「警戒値 ≤ 計測値<br>例えば、計測値が1で警戒。0で警         | 1) で警戒状態となり、「計測値 < 警戒解除値」で警戒状態<br>転解除としたい場合は、警戒値には1、警戒解除値には0より | Bが解除されます。<br>り大きな値を設定してください。     |     |
| ※下方向の場合、「警戒値 ≥ 計測値                             | 直)で警戒状態となり、「計測値 > 警戒解除値」で警戒状態                                  | 影が解除されます。                        |     |

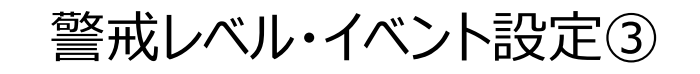

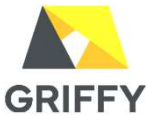

1.動作方法:「毎回発生」または「初回のみ」

2.動作オプション: メールまたはパトランプ、両方を発報する曜日と時間を指定する際に設定します。

※コマンドの入力が必要になります。詳細は弊社カスタマーサポートまでご依頼ください。

3. リレー制御(パトランプ): RO5またはRO6(接続箇所と同一)

鳴動時間:5/15/30/60秒 を選択します。

4.送信先:メールアドレス(半角カンマ含め500字まで登録可能)

5.**件名**:最大50文字まで可能です。

6.本文:任意本文可能性です。

※ メール本文内に測定値を埋め込む場合は「[value]」、測定日時は「[time]」として入力してください。

7.「登録」を押下します。

8.警戒値設定完了です。

| 警戒線イベント動作設定                                                      |                                                                                                    |
|------------------------------------------------------------------|----------------------------------------------------------------------------------------------------|
| 密戒時や 密戒 解除時に 動作させる イベ                                            | ントを設定します。 設定内容の詳細については <u>ヘルフ</u> を参照してください。                                                                                                    |
| 対象となる警戒線                                                         | 【風速計.10分平均】 ↑上レベル1:【警戒】平均風速10m/s (10,9.9)                                                                                                    |
| 利用状態                                                             |                                                                                                    |
| イベント発生時、各機能の利用と停止                                                | を切り替えます。対象機能:「リレー制御」「外部システムへの通知」「メール送信」                                                                                                    |
| 利用状態                                                             | 利用 🗸                                                                                                    |
| 警戒時の動作                                                           |                                                                                                    |
| 動作方法                                                             | 甸回発生 🗸                                                                                                    |
| 動作オプション (2)                                                      | ※ 夏日や新聞帯によってイベントを加固したい場合は、以下にコマンドを入力してください。                                                                                                    |
| リレー制御<br>(2リア) 3                                                 | 5:現地パトランプ V を 10秒間 V ON V にする                                                                                                    |
| 外部システムへの通知<br>【クリア】                                              | 通知方法<br>通知方法<br>通知先<br>※ プロトコルはhttpもしくはhttps、リクエストメソッドはGETです。<br>※ PASIC総理を使用する場合は、スキーム(http:// の後ろに、ユーザIDリ(スワード®の形式で記述してください。<br>※ クエリストリングにはメール送信と同じ [value], [time] が使用できます。<br>テスト送信                                                                                                    |
| <ul> <li>(4)</li> <li>(5)</li> <li>ボール送信</li> <li>(6)</li> </ul> | 送信先     akemi.ijima@griffy.co.jp       件名     【管戒】GRIFFY現場       本文     更通10分平均が留戒値(10m/s)を<br>超えました。       [time]現在の値は<br>[value]m/sです。     ▲       ※ 複数のメールアドレスへ送信する場合は、「、(カンマ)」区切りで送信先を入力してください。       ※ オール準文内に調定値を埋め込む場合は「[value]」、測定目時は「[time]」として入力してください。       ※ オール送信元 (from)は、 <u>サイト協定</u> から行います。       テスト送信 |
|                                                                  | 戻る     登録                                                                                                    |